## Programmer Le Clavier Numérique Sur Un Opérateur Secure Code

## Pour effacer la mémoire et pour revenir à la position préréglée à l'usine (modèle 'Secure Code ') :

Appuyez et maintenez enfoncés les boutons 'Radio Learn' et 'Access Learn' pendant 10 secondes ou jusqu'à ce que la lumière s'éteigne.

## **Pour programmer le clavier numérique sur un opérateur avec le code roulant** (NOUVEAUX MODÈLES):

- **1.** S'assurer que le clavier numérique est en position préréglée à l'usine. Si nécessaire, effacer la mémoire tel que décrit ci-haut.
- 2. Appuyez sur le bouton 'Access Learn' deux fois sur le clavier numérique.
- **3.** Entrez les numéros 1, 2, 3, 4.
- **4.** Entrez les numéros du nouveau code d'accès.
- **5.** Appuyez le bouton 'Access Learn' une fois.
- **6.** Pressez le bouton REMOTE 'R' sur le panneau arrière de l'ouvre porte de garage.
- **7.** Pendant que la lumière sur l'opérateur est allumée, entrez le nouveau code de quatre chiffres sur le clavier numérique.
- 8. Si à ce stade toutes les étapes ont été effectuées correctement, la lumière sur l'ouvre-porte de garage devrait clignoter. Si elle clignote, l'ouvre-porte a accepté le nouveau code. Sinon, le code a été entré trop tard ou une des étapes n'a pas été effectuée correctement.
- **9.** Attendre jusqu'à ce que la lumière sur le clavier numérique s'éteigne. Ensuite, testez le clavier numérique en entrant le nouveau code d'accès. L'ouvre-porte de garage devra activer.